1. เข้าหน้าWebsied ระบบการจัดซื้อจัดจ้างภาครัฐ http://www.gprocurement.go.th

| นั่งสือ อานทั้งหมด                                            | ค้นหาประกาศจัดซื้อจัดจ้าง                                                                                                    |                                                                                                    | เข้าสู่ระบบ                                                                                                    | เพื่อการใช้งาน                                                                                                    |
|---------------------------------------------------------------|----------------------------------------------------------------------------------------------------|----------------------------------------------------------------------------------------------------|----------------------------------------------------------------------------------------------------|----------------------------------------------------------------------------------------------------|
|                                                               |                                                                                                    | ชื่อผู้ไ                                                                                                    | สังกาน -                                                                                                    | รพัสผ่าน                                                                                                    |
| ม์สือเรียนสาสุด Q                                             | <b>ประเภทประกาศ</b> :<br>- เสือกประเภทประกาศ -                                                                                                    | 310                                                                                                    | 0501232731                                                                                                    | สีมรหัสข่าน ?                                                                                                    |
| ปรองแบบรูปรายการงาน<br>เรองจากผู้ได้รับใบอนุ                  | หน่วยงาน :<br>จังหวัด :                                                                                                    | รุ่ มีอะ                                                                                                    | (≇ <u>คงทะเป็ยน</u><br><u>ได้ที่นี่</u><br>ะไรใหม่                                                                                                    | เข้าสู่ระบบ<br>ฮานทั้งเ                                                                                                    |
| มรองแบบรูปรายการงาน<br>รองจากผู้ได้รับใบอนุ                   | -เลือกจึงหวัด-<br>ค้นหา Q ค้นหาขั้นสูง Q                                                                                                    | •<br>09<br>8.8.                                                                                                    | Infographic ซึ่ง<br>วิธีประกวดราคา<br>bidding)                                                                                                    | ันตอนการจัดหาพัสดุด้วย<br>าอิเล็กทรอนิกส์ (e-                                                                                                    |
| งเหมาบริษัทให้บริการ<br>าดำเนินการทำความ<br>แะท์กรุงเทพมหานคร | ประกาศวันนี้                                                                                                    |                                                                                                    | รับสมัครผู้ค้ากับ<br>อบรมการบันทึก<br>catalog การเส                                                                                                    | ມກາครัฐเข้าร่วมการฝึก<br>າข้อมูลสินค้าในระบบ e-<br>เนอราคาด้วยวิชี e-market                                                                                                    |
|                                                               | มสมเขามนกฤด<br>บรองมบบรูปร่ายการงาน<br>รองจากผู้ได้ริบใบอนุ<br>บรองมบบรูปร่ายการงาน<br>รองจากผู้ได้ริบใบอนุ<br>พงเหมาบริษัทให้บริการ<br>รด้านในการทำความ | มณะเขณะหมาย<br>รรองแบบรูปรายการงาน<br>รรองมาญให้รับใบอนุ<br>รรองมาญให้รับใบอนุ<br>รรองมาญให้รับใบอนุ<br>คัมหาบริษัทให้บริการ<br>เค่าและกร้างคราม<br>เอารายในกระบบรูปรายการปลาย<br>คัมหาบริษัทให้บริการ | มสมขายสมาร์สามาร์สา | มสถาบสารสุด<br>มสองแบบรูปร่ายการงาน<br>รองงาญได้รับใบอนุ<br>มร้องแบบรูปร่ายการงาน<br>รองงาญได้รับใบอนุ<br>มันสารสุด<br>มมหลาบริษัทให้บริการ<br>เต่านั้นการนี้<br>มมหลาบริษัทให้บริการ<br>เต่านั้นการนี้<br>มมหลาบริษัทให้บริการ<br>เต่านั้นการนี้<br>มมหลาบริษัทให้บริการ |

คลิกเลือกที่ปุ่ม

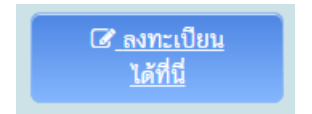

|                 |                                                                                                    | ดงทะเบียน                                                                                                    |                             |
|-----------------|----------------------------------------------------------------------------------------------------|----------------------------------------------------------------------------------------------------|-----------------------------|
|                 |                                                                                                    | การลงทะเบียนผู้คำกับภาครัฐ                                                                                                   |                             |
|                 |                                                                                                    | การลงทะเบียนหน่วยงานภาครัฐ                                                                                                   |                             |
|                 |                                                                                                    | การลงทะเบียนหน่วยงานกลาง                                                                                                    |                             |
|                 |                                                                                                    | การลงทะเบียนผู้สนใจทั่วไป                                                                                                    |                             |
|                 | หมายเหตุ : การใช้ระบบ e-G<br>1. บราว์เชอร์ (Browser) ที่รอง                                           | iP ระยะที่ 3<br>รับการไข้ คือ Internet Explorer 9. 🥖 Windows: Internet                                                       | (169) ซึ่งใน                |
|                 | 2. <mark>ห้ามบล็อกการใช่งาน Pop-Up</mark><br>แนะนำ /แนวทางการปฏิบัติงาน<br>3.จะต่องมิโปรแกรม Adobe Re | o โดยดรวจสอบการตั้งค่า Pop-Up ได้ที่ www.gprocurement.<br>e-GP ระยะที่ 3<br>ader <mark>()</mark> เพื่อใช้เป็ดอาหย่อมูลใหระบบ | go.th หัวข้อตาวน์โหลด       |
| nəən<br>6777 69 | ทษัสดุภาครัฐ (กพ.ก.) กรมบัญชีกลาง อนนพระราม<br>128 6924                                               | 6 แขวงสามเสนใน เขตพญาโท กรุงเทพมหานคร 10400 โทร. 02-                                                                         | 127-7000 sia 6704 4674 4958 |

คลิกเลือกปุ่ม

การลงทะเบียนหน่วยงานภาครัฐ

## 4. หน้าจอจะปรากฏหน้านี้

|               | ขนถุดอนรบสูการสมทุยบขนที่น่วยมานกาครัฐ<br>ระบบวัดชื่อวัดวามกากรัฐด้วยระบบอิเล็กกรอนิกล์                                                                                                    |                                                                                                    |  |
|---------------|----------------------------------------------------------------------------------------------------|----------------------------------------------------------------------------------------------------|--|
|               | ท่านสามารถลงหะเน็นหหรือวันสิทธิ์ในการได้งาน<br>ระบบจัดสังลังจ้างแบบสิเด็กหรอนิกดใต้<br>โดยปฏิให้ตรามที่หลอมดังนี้<br>1. ปันทึกฉ้อมูล<br>2. พรางสอยข้อมูล<br>3. ปักษัณแบนต่อกรองระบริเภณ<br>4. จนการลงทะเมือนอองไลน์ | ท่านสามารถเริมต์แกกรรองหายมียาได้<br>โดยการสินสามารถองหายมียา<br>"เริ่มต่ามารถองหายมียา"<br>«เลือกสถานะ» •<br>อมีอิการสองระเมียา<br>อุมีอิการสองระเมียา โปรแกรมสาริต |  |
| กองการทัศษ    | แบบแข้งปัญหา แบบปรับปรุงชัมนูล และเทียราภัส และาลัส<br>แบบแข้งปัญหาการใช้งานในระบบ e-GP   ราโลหน่วยงาน   Help<br>กายรัฐ (กายก.) กรณ์ผู้มีกลาง สามสายราช 6 แรวงสามและใน เรษพญราโช กรุงภาพ                            | ทหาวยงามต่างๆในระบบ e-GP<br>desk<br>มงกามดะ 10400 โพร. 02-127-7000 ต่อ 6704 4674 4958.                                                                               |  |
| 6777 6928 693 | *<br>***                                                                                                    |                                                                                                    |  |

5. เลือกตำแหน่งในการของหัส \*\*\* (ให้เลือกลงตำแหน่งหัวหน้าเจ้าหน้าที่พัสดุก่อนเป็นอันดับแรก)\*\*\*

### ยินดีด้อนรับสู่การลงทะเบียนหน่วยงานกาครัฐ

| ท่านสามารถลงทะเบียนเพื่อรับสิทธิ์ในการใช้งาน<br>ระบบจัดชื่อจัดจ้างแบบอิเล็กทรอนิกส์ใด้<br>โดยปฏิบัติตามขั้นตอนดังนี้ | ท่านสามารถเริ่มต้นการลงทะเบียนได้<br>โดยการเลือกสถานะของท่านและกดปุ่ม<br>"เริ่มต้นการลงทะเบียน"<br> |
|----------------------------------------------------------------------------------------------------|----------------------------------------------------------------------------------------------------|
| 1. บันทึกข้อมูล                                                                                                    | <เลือกสถานะ> ▼                                                                                      |
| ີ. ແຮງລອງລາຍພ້ວຍເລ                                                                                                   | <เลือกสถานะ>                                                                                        |
| 2. ตรรจตอบบอมูต                                                                                                    | หัวหน้าหน่วยงานภาครัฐ                                                                               |
| 3. พิมพ์แบบแจ้งการลงทะเบียน                                                                                          | หัวหน้าสำนักงาน (หน่วยจัดซื้อ)                                                                      |
| 4 องการองพะเพียงอองป้องโ                                                                                             | หัวหน้าเจ้าหน้าที่พื้สดุ สาธิต                                                                      |
|                                                                                                    | เจ้าหน้าที่พัสดุ                                                                                    |
|                                                                                                    | คลังเขต เทียน                                                                                       |
|                                                                                                    | คลังจังหวัด                                                                                         |
|                                                                                                    | คณะกรรมการกำหนดราคากลาง                                                                             |

6. คลิกปุ่ม

เริ่มต้นการลงทะเบียน

## 7. กรอกข้อมูล\* สีแดงให้ครบ

| ระบบการจั<br>จัญญิติ Thai Governme | จัดซื้อจัดจ้างภาครัฐ<br>ent Procurement                               | COLOR BUILD                                                                                            |
|------------------------------------|-----------------------------------------------------------------------|----------------------------------------------------------------------------------------------------|
|                                    | ชั้นดอนที่ 1<br>บันทึกข้อมูล                                          | ขึ้นตอบที่ 2 ขึ้นตอบที่ 3 ขึ้นตอบที่ 4<br>ดรวจสอบข้อมูล ทิมท์แบบแจ้งการสงทะเบียน จบการสงทะเบียนออนไลน์ |
|                                    | บันทึกข้อมูลการลงทะเบียนหัวหน้าเจ้าเ                                  | หน้าที่พัสดุ                                                                                           |
|                                    | ข้อมูลหน่วยงาน                                                        |                                                                                                    |
|                                    | * ประเภทหน่วยงานภาครัฐ                                                | <ด้วเลือกประเภทหน่วยงานภาครัฐ> 🔹                                                                       |
|                                    | * ประเภทย่อยหน่วยงานภาครัฐ                                            | <ตัวเลือกประเภทหน่วยงานย่อยภาครัฐ> ▼                                                                   |
|                                    | * รหัส/ชื่อหน่วยงาน                                                   |                                                                                                    |
|                                    | สถานที่ปฏิบัติงาน                                                     |                                                                                                    |
|                                    | <ul> <li>สำนักงานตั้งอยู่ท</li> <li>สำนักงานตั้งอยู่ค</li> </ul>      | ที่เดียวกับหน่วยงานตามที่บันทึกข้างต้น<br>หนละที่กับหน่วยงาน                                           |
|                                    | * ชื่อสำนักงาน                                                        |                                                                                                    |
|                                    | * สถานที่ติดต่อ/ที่อยู่ปัจจุบัน<br>(ระบุ เลขที่ หมู่ที่ ตรอก/ขอย ถนน) |                                                                                                    |
|                                    | * จังหวัด                                                             | <ตัวเมือกจังหวัด> *                                                                                    |
|                                    | * อำเภอ/เขต                                                           | <ดัวเลือกอ่าเภอ/เขต> *                                                                                 |
|                                    | * ต่าบล/แขวง                                                          | <ตัวเลือกต่าบล/แขวง> ▼                                                                                 |
|                                    | * รหัสไปรษณีย์                                                        |                                                                                                    |
|                                    | * หมายเลขโทรศัพท์สำหรับดิดต่อ<br>1                                    | บันทึกหมายเลขโทรศัพท์ (0-2123-4567 ต่อ<br>234)                                                         |
|                                    | หมายเลขโทรสาร                                                         |                                                                                                    |
|                                    | e-mail                                                                |                                                                                                    |
|                                    | ข้อมูลส่วนบุคคลของผู้ลงทะเบียน                                        |                                                                                                    |
|                                    | * เลขประจำด้วประชาชน                                                  |                                                                                                    |
|                                    | * ตำนำหน้า                                                            | <ด้วเลือกศานำหน้า> •                                                                                   |
|                                    | * ชื่อ                                                                |                                                                                                    |
|                                    | * นามสกุล                                                             |                                                                                                    |
| R. March                           | * ตำแหน่ง                                                             |                                                                                                    |

8. เลือกกรอกข้อมูลในส่วนข้อมูลหน่วยงานตามนี้ (รหัสหน่วยงาน 8038)

| ขั้นตอนที่ 1                                 | ขั้นตอนที่ 2         | ขั้นตอนที่ 3             | ขั้นตอนที่ 4          |
|----------------------------------------------|----------------------|--------------------------|-----------------------|
| บันทึกข้อมูล                                 | ดรวจสอบข้อมูล        | พิมพ์แบบแจ้งการลงทะเบียน | จบการลงทะเบียนออนไลน์ |
| บันทึกข้อมูลการลงทะเบียนหัว<br>ข้อมอหน่วยงาน | หน้าเจ้าหน้าที่พัสดุ |                          |                       |

| บยพูดทหงองาห               |                                                       |
|----------------------------|-------------------------------------------------------|
| * ประเภทหน่วยงานภาครัฐ     | หน่วยงานอื่นๆ 🔹                                       |
| * ประเภทย่อยหน่วยงานภาครัฐ | หน่วยงานอื่นของรัฐที่จัดตั้งโดยกฎหมายเฉพาะ 🔻          |
| * รหัส/ชื่อหน่วยงาน        | 8038 🥥 สำนักงานกองทุนฟื้นฟูและพัฒนาเกษตรกร (สำนักงาน) |
| สถานที่ปฏิบัดิงาน          |                                                       |

9. สถานที่ปฏิบัติงาน เลือกสำนักงานที่ตั้งอยู่คนละที่กับหน่วยงาน

| * รหัส/ชื่อหน่วยงาน                                                   | 8038                                                    | 🕙 สำนักงานกองทุนฟื้นฟูและพัฒนาเกษตรกร (สำนักงาน |
|-----------------------------------------------------------------------|---------------------------------------------------------|-------------------------------------------------|
| สถานที่ปฏิบัติงาน                                                     |                                                         |                                                 |
| <ul> <li>สำนักงานตั้งอยู่</li> <li>สำนักงานตั้งอยู่</li> </ul>        | ที่เดียวกับหน่วยงานตามที่บันทึกข่<br>คนละที่กับหน่วยงาน | ้างต้น                                          |
| * ชื่อสำนักงาน                                                        |                                                         |                                                 |
| * สถานที่ติดต่อ/ที่อยู่ปัจจุบัน<br>(ระบุ เลขที่ หมู่ที่ ตรอก/ชอย ถนน) |                                                         |                                                 |
| * จังหวัด                                                             | <ตัวเลือกจังหวัด> 🔻                                     |                                                 |
| * อำเภอ/เขต                                                           | <ตัวเลือกอำเภอ/เขต> ▼                                   |                                                 |
| * ตำบล/แขวง                                                           | <ตัวเลือกตำบล/แขวง> ▼                                   |                                                 |
| * รหัสไปรษณีย์                                                        |                                                         |                                                 |
| * หมายเลขโทรศัพท์สำหรับติดต่อ                                         | 1234)                                                   | บันทึกหมายเลขโทรศัพท์ (0-2123-4567 ต่อ          |
| หมายเลขโทรสาร                                                         |                                                         |                                                 |
| e-mail                                                                |                                                         |                                                 |
| ข้อมูลส่วนบุคคลของผู้ลงทะเบียน                                        |                                                         |                                                 |
|                                                                       |                                                         | )                                               |

# 10. ชื่อสำนักงานให้ไปคลิกที่ปุ่มค้นหา

| * <b>4</b> * * | 10 | N | 6 | 2 |  |
|----------------|----|---|---|---|--|
| ^ ชอสานกงาน    | 6  | 2 | C | 2 |  |

11. รหัสสำนักงาน ให้กดปุ่มค้นหา

| ค้นหาสถานที่ปฏิบัติงาน |                                                         |  |  |
|------------------------|---------------------------------------------------------|--|--|
| รหัสสำนักงาน           |                                                         |  |  |
| หน่วยงาน               | 8038-สำนักงานกองทุนฟื้นฟูและพัฒนาเกษตรกร (สำนักงานใหญ่) |  |  |
| ค้นหาจาก               | 🛇 รหัสหน่วยงาน 🛇 ชื่อหน่วยงาน                           |  |  |
| ระบุรหัส/ชื่อหน่วยงาน  |                                                         |  |  |
|                        | คับหา ล้างตัวเลือก                                      |  |  |
|                        |                                                         |  |  |

12. เลือกดับเบิ้ลคลิกที่ชื่อสำนักงานสาขาจังหวัดของท่าน

| รหัสสำนักงาน          |                                                                 |  |
|-----------------------|-----------------------------------------------------------------|--|
| หน่วยงาน              | 8038-สำนักงานกองทุนฟื้นฟูและพัฒนาเกษตรกร (สำนักงานใหญ่)         |  |
| ค้นหาจาก              | 🔘 รหัสหน่วยงาน 🔍 ชื่อหน่วยงาน                                   |  |
| ระบุรหัส/ชื่อหน่วยงาน |                                                                 |  |
|                       | คันหา ล้างตัวเลือก                                              |  |
| รหัสสำนักงาน          | ชื่อสำนักงาน                                                    |  |
| 803810000000          | สำนักงานกองทุนฟื้นฟูและพัฒนาเกษตรกร (สำนักงานใหญ่)              |  |
| 803810000001          | สำนักงานกองทุนฟื้นฟูและพัฒนาเกษตรกร สาขาจังหวัดกรุงเทพมหานคร    |  |
| 803810000002          | สำนักงานกองทุนฟื้นฟูและพัฒนาเกษตรกร สำนักกิจการสาขาภูมิภาคที่ 2 |  |
| 803811000000          | สำนักงานกองทุนฟื้นฟูและพัฒนาเกษตรกร สาขาจังหวัดสมุทรปราการ      |  |
| 803812000000          | สำนักงานกองทุนฟื้นฟูและพัฒนาเกษตรกร สาขาจังหวัดนนทบุรี          |  |
| 803813000000          | สำนักงานกองทุนฟื้นฟูและพัฒนาเกษตรกร สาขาจังหวัดปทุมธานี         |  |
| 803814000000          | สำนักงานกองทุนฟื้นฟูและพัฒนาเกษตรกร สาขาจังหวัดอยุธยา           |  |
| 803815000000          | สำนักงานกองทุนฟื้นฟูและพัฒนาเกษตรกร สาขาจังหวัดอ่างทอง          |  |
| 803816000000          | สำนักงานกองทุนฟื้นฟูและพัฒนาเกษตรกร สาขาจังหวัดลพบุรี           |  |
| 803817000000          | สำนักงานกองทุนฟื้นฟูและพัฒนาเกษตรกร สาขาจังหวัดสิงห์บุรี        |  |
| 803818000000          | สำนักงานกองทุนฟื้นฟูและพัฒนาเกษตรกร สาขาจังหวัดชัยนาท           |  |
| 803819000000          | สำนักงานกองทุนฟื้นฟูและพัฒนาเกษตรกร สาขาจังหวัดสระบุรี          |  |
| 803820000000          | สำนักงานกองทุนฟื้นฟูและพัฒนาเกษตรกร สาขาจังหวัดชลบุรี           |  |

## 13. หน้าจอส่วนขอสถานที่ปฏิบัติงานจะปรากฏดังนี้

| สถานที่ปฏิบัติงาน                                                                                                    |                                                                    |  |  |
|----------------------------------------------------------------------------------------------------|--------------------------------------------------------------------|--|--|
| <ul> <li>สำนักงานตั้งอยู่ที่เดียวกับหน่วยงานตามพี่บันทึกข้างดัน</li> <li>              สำนักงานตั้งอยู่ตนละที่กับหน่วยงาน      </li> </ul> |                                                                    |  |  |
| * ชื่อสำนักงาน                                                                                                    | สำนักงานกองทุนฟื้นฟูและพัฒนาเกษตรกร สาขาจังหวัดอ่างทอง \rbrack 🔍 🗵 |  |  |
| * สถานที่ติดต่อ/ที่อยู่ปัจจุบัน<br>(ระบุ เลขที่ หมู่ที่ ตรอก/ชอย ถนน)                                                                      | 65/11 - 65/12 หมู่ 5 ถนนอ่างทองโพธิ์ทอง                            |  |  |
| * จังหวัด                                                                                                    | อ่างทอง 🔻                                                          |  |  |
| * อำเภอ/เขต                                                                                                    | เมืองอ่างทอง 🔻                                                     |  |  |
| * ต่าบล/แขวง                                                                                                    | ป้างั้ว 🔹                                                          |  |  |
| * รหัสไปรษณีย์                                                                                                    | 14000                                                              |  |  |
| * หมายเลขโทรศัพท์สำหรับติดต่อ                                                                                                    | 0357851-110 บันทึกหมายเลขโทรศัพท์ (0-2123-4567 ต่อ<br>1234)        |  |  |
| หมายเลขโทรสาร                                                                                                    | 035?851-110                                                        |  |  |
| e-mail                                                                                                    | angthong@frdfund.go.th                                             |  |  |
| ข้อมูลส่วนบุคคลของผู้ลงทะเบียน                                                                                                    |                                                                    |  |  |

14. กรอกข้อมูลในส่วนบุคคลผู้ขอลงทะเบียน (หัวหน้าเจ้าหน้าที่พัสดุตามคำสั่งแต่งตั้ง)

ข้อมูลในส่วนที่ต้องกรอก e-mail ต้องเป็น e-mail ของwebmail สนง.ที่แนบไปให้พร้อมนี้ของแต่ละท่าน กรอกข้อมูลเสร็จสิ้น ให้กดปุ่มลงทะเบียน และทำการพิมพ์แบบฟอร์มออกจากระบบ

| v 1 v                                                                   | ·                                                                                                    |
|-------------------------------------------------------------------------|----------------------------------------------------------------------------------------------------|
| ขอมูลสวนบุคคลของผูลงทะเบยน                                              |                                                                                                    |
| * เลขประจำตัวประชาชน                                                    |                                                                                                    |
| * ศานำหน้า                                                              | <ต้วเลือกศานำหน้า> ▼                                                                                                    |
| * ชื่อ                                                                  |                                                                                                    |
| * นามสกุล                                                               |                                                                                                    |
| * ตำแหน่ง                                                               |                                                                                                    |
| ประเภทของระดับ                                                          | ◯ ระดับ ◯ กลุ่ม                                                                                                    |
| ระดับ                                                                   | <ตัวเลือกระดับ> ▼                                                                                                    |
| กลุ่ม                                                                   | <ตัวเลือกกลุ่ม> ▼ กลุ่มย่อย <ตัวเลือกกลุ่มย่อย> ▼                                                                                      |
| * เพศ                                                                   | ◯ ชาย ◯ หญิง                                                                                                    |
| * วันเดือนปีเกิด                                                        | ระบุปีเกิดเป็นปีพุทธศักราชในรูปแบบ (ววดดปปปป)                                                                                          |
| * สถานที่ติดต่อ/ที่อยู่ปัจจุบัน<br>(ระบุ เลขที่ หมู่ที่ ตรอก/ชอย ถนน)   |                                                                                                    |
| * จังหวัด                                                               | <ตัวเลือกจังหวัด> ▼                                                                                                    |
| * อำเภอ/เขต                                                             | <ตัวเลือกอำเภอ/เขต> ▼                                                                                                    |
| * ตำบล/แขวง                                                             | <ตัวเลือกตำบล/แขวง> ▼                                                                                                    |
| * รหัสไปรษณีย์                                                          |                                                                                                    |
| * หมายเลขโทรศัพท์สำหรับติดต่อ                                           | บันทึกหมายเลขโทรศัพท์ (0-2123-4567 ต่อ<br>1234)                                                                                        |
| * e-mail                                                                |                                                                                                    |
| * การลงทะเบียน                                                          | ⊖ ลงทะเบียนครั้งแรกของบุคคล<br>◯ เปลี่ยนแปลงบุคคล (กรณีที่มีข้อมูลในระบบ หรือ เป็นการลงทะเบียนครั้งแรกและ<br>มาปฏิบัติงานแทนบุคคลเดิม) |
| ตำนำหน้า (ผู้ปฏิบัติงานเดิม)                                            |                                                                                                    |
| ช็อ (ผู้ปฏิบัติงานเดิม)                                                 |                                                                                                    |
| นามสกุล (ผู้ปฏิบัติงานเดิม)                                             |                                                                                                    |
| * ใส่รหัสที่เห็น                                                        | S 6 q 3 Q J                                                                                                    |
| หมายเหตุ : รายการที่มี <mark>ดอกจันสีแดง</mark> หมายถึงต้องบันทึกข้อมูล |                                                                                                    |
|                                                                         | ลงทะเบียน                                                                                                    |

- 15. ทำการพิมพ์แบบฟอร์มแจ้งลงทะเบียนเจ้าหน้าที่พัสดุออกจากระบบ โดยผู้ลงนามในหนังสือคำขอจะเป็น หัวหน้าสำนักงาน(หัวหน้าหน่วยจัดซื้อ)ตามคำสั่ง (ผอ.ภาคหรือหัวหน้าสาขาจังหวัด)
- 16. นำหนังสือคำขอที่ลงนามแล้ว พร้อมแนบสำเนาบัตรประชาชน และสำเนาคำสั่งแต่ง นำไปยื่นที่คลังจังหวัด หลัง จายยื่นหนังสือให้เข้าเซ็คe-mail สำนักงานของท่านทุกวันรอผลการอนุมัติจากคลังจังหวัดส่งกลับ ไม่เกิน 5 วัน ทำการ
- 17. เข้าไปเซ็ทค่าของรหัสผ่านใหม่เป็นของท่านเอง

\*\*\*\*\* **การลงทะเบียนหัวหน้าสำนักงาน(หน่วยจัดซื้อ)** ทำขั้นตอนเช่นเดียวกันกับขั้นตอนของหัวหน้าเจ้าหน้าที่พัสดุ เมื่อแล้วเสร็จพิมพ์แบบฟอร์มออกมาแล้ว ต้องนำส่งให้เลขาธิการสำนักงานกองทุนฟื้นฟูและพัฒนาเกษตรกรเป็นผู้ลงนาม ในหนังสือคำขอ แล้วจึงนำส่งหนังสือคำขอ พร้อมสำเนาบัตรประชาชน สำเนาคำสั่ง ส่งที่คลังจังหวัด

#### ผู้ลงนามในหนังสือคำขอออกรหัสที่พิมพ์ออกมาจากระบบ e-GP

- 1. ตำแหน่งหัวหน้าเจ้าหน้าที่พัสดุ ผู้ลงนามคือ หัวหน้าสำนักงาน(หน่วยจัดซื้อ)
- 2. ตำแหน่งหัวหน้าสำนักงาน(หน่วยจัดซื้อ) ผู้ลงนามคือ เลขาธิการสำนักงานกองทุนฟื้นฟูและพัฒนาเกษตรกร

\*\*\* หากมีข้อสงสัยหรือติดปัญหาในการลงทะเบียน สามารถขอความอนุเคราะห์หรือสอบถามที่คลังจังหวัดประจำจังหวัดของท่านได้\*\*\*